#### THE PURCHASING REQUISITION EAS500P

- Action: A Add new record (Help available by pressing F1).
- **Requisition no**: Tab passes it created by system.
- .Status: 1 Create requisition (Help available by pressing F1).
- Directed to: The OU code of the Purchase Department [5905].
- Received from: Your own OU code.
- **Reference**: Reference number created by yourself (optional).
- Creditor: F1 -receive list of creditors, select with X, Enter, check details, Enter.
- Cash disc: Optional.
- CC-Acc: Cost Centre.
- Acc: Expense account no. (F1 Help on expense accounts).
- **Project**: Add if relevant.
- Budg Year: Current year.
- Deviat %: Complete if you are not sure of the price.
- **GL description**: Cryptic description for the general ledger (no more than 25 caracters).
- Delivery details Overtype to modify.
- Message Internal: Attention of Purchase Department.
- Message Order: Attention Supplier (gets printed on order form).
- Summr: Y/N To summarize or not.
- Calculate VAT: [Y] program will add 15% VAT to price. [N] user should include 15% VAT in price.

| 🛎 SU: Admin Information Systems - sun022.sun.ac.za VT |                                 |
|-------------------------------------------------------|---------------------------------|
| File Edit Setup Control Window Help                   |                                 |
| EAS100P UNITRUST MENU STELSEL                         | FBS7                            |
| 20180425 INFRASTRUKTUUR INSTALLERING                  | 1 More >                        |
| Action: A (A,C,D,M,N) Requisition numb                | per: Status: 1 Requisition c    |
| Directed to : _5905 PURCHASING AND Campu              | us: 1_ STELL Authorise:         |
| Received from: _5919 FINANCIAL AND M Campu            | us: 1_ STELL Refer:             |
| Creditor :11853 ANDREW SWARTS PHOTO                   | DGRAPHYCash disc :%             |
| CC - Acc. : 5930B _1673 Project: B                    | Budg. year : 2018 Deviat. % : % |
| Ledger Desc: 20180430 PROF J DU PLOOY EDU             | JCATIONAL CONFERENCE            |
| Foreign Requisition:                                  |                                 |
| Delv Name: M SWANEPOEL                                | Date: 20180425                  |
| Dept: FINANCIAL AND MANAGEMENT SYSTE                  | Room: 3308                      |
| Building: ADMIN BLOK C                                | Street: VICTORIASTRAAT          |
| Town: STELLENBOSCH                                    | Tel: (021)8084381               |
| Processed by: FBS7                                    | On: At:                         |
| Accountant Approval:                                  | On:                             |
| Message - Internal: PREFERRED SUPPLIER                |                                 |
| Order : PLEASE BE AVAILABLE FR                        | ROM 18:30 ON 20180430           |
| Tracking Reference:                                   |                                 |
| Summr: N (Y/N) Calculate N                            | /AT : N (Y/N)                   |
| Email Address for E-voucher:                          |                                 |
| Enter-PF1PF2PF3PF4PF5PF6                              | PF7PF8PF9PF10PF11PF12           |
| Help Menu Enqr Rprt                                   | Budg Left Right Term            |
| No items specified (PF11).                            | ·                               |

# F11 to page right

# Item F8 (page down) for item 2 and below

| • | Quantity:<br>Unit:           | Quantity of order.<br>Optional (F1 help available).                                                                                                    |
|---|------------------------------|----------------------------------------------------------------------------------------------------|
| • | Code:                        | Not relevant.                                                                                                    |
| • | Description:                 | Full description of item(s).                                                                                                    |
| • | Unit price:                  | Price per item (Format is 100.00, leave out R and comma).<br><b>The unit price gets calculated with the Quantity.</b>                                  |
| • | Trade Discount:              | Not relevant.                                                                                                    |
| • | Budget no.                   | In case of a budgeted item, fill in budget no. received from FBG100P and leave out steps 20 - 24, the program will add this information automatically. |
| • | Maintenance<br>Asset number: | Not relevant.                                                                                                    |
| • | Out of service:              | Not relevant.                                                                                                    |
| • | Quoted by:                   | Fill in the relevant information.                                                                                                    |

| 통 SU: Admin Information Systems - sun022.sun.ac.za VT |           |
|-------------------------------------------------------|-----------|
| File Edit Setup Control Window Help                   |           |
| EAS100P UNITRUST MENU STELSEL                         | FBS7 ^    |
| < 1 More INFRASTRUKTUUR INSTALLERING                  | 16:31:10  |
|                                                       |           |
| ITEM: 1                                               |           |
| Quantity :20.00 Unit :                                |           |
|                                                       |           |
| Description: GROUP PHOTO'S BLACK & WHITE              | _         |
| Unit price : 20 00 Trade discount : % WAT incl :      |           |
| LEVIES RAISED -                                       | 20.00     |
| + Cost Centre Oll Creditor Oll-Creditor               |           |
| Budget no. : OO OF carton Item Total :                | 400.00    |
| Maintenance - Asset number: Out of service (Y/N)      |           |
|                                                       |           |
| QUOTED BY 1. 2. 3. Accept                             | guote     |
| No / Date : 12578486 / 20180412 / /                   |           |
| Company : ANDREW SWARTS                               |           |
| Person : ANDREW                                       |           |
| Telephone : 0827794782                                |           |
|                                                       |           |
| Quote price 1: 20.00 2: 3:                            |           |
|                                                       |           |
| Enter-PF1PF2PF3PF4PF5PF6PF7PF8PF9PF10PF11             | PF12      |
| Help Menu Engr Rprt Cnfrm Pg - Pg + Budg Left Righ    | it Term 📃 |
| Confirm with PF6                                      | *         |

## To create requisition number:

Complete the above, and then press

• **ENTER** The program does its testing, the creditors information would display, check if everything is correct.

| 患 SU: Admin Information Systems - sun022.sun.ac.za VT   |                 |  |
|---------------------------------------------------------|-----------------|--|
| File Edit Setup Control Window Help                     |                 |  |
| EAS100P UNITRUST MENU STELSEL                           | FBS7 ^          |  |
| < 1 More 1000000000000000000000000000000000000          | θκ:31:10        |  |
| د Creditor Information                                  | క్              |  |
| <u>ITEM :</u> 1 &Number : 11853                         | Ę               |  |
| Quantity : \$Name : ANDREW SWARTS PHOTOGRAPHY           | కి              |  |
| Code : <code>\$Address: 46 Burton Road</code>           | కి              |  |
| Descriptionξ Aurora                                     | క్              |  |
| ۶ Durbanville                                           | క్              |  |
| Unit price ξ Western Cape                               | ξ20.00          |  |
| <u>LEVIES RAIS</u> ဠ 7550                               | క్              |  |
| + Cost Centξ                                            | క               |  |
| Budget no. &Telno : 021 559-1590                        | <u> </u> 200.00 |  |
| Maintenance\$EMail : ANDREW@ANDREWSWARTS.CO.ZA          | క్              |  |
| ¢Order Contact Person:                                  | క్              |  |
| <u>QUOTED</u> BY န                                      | ζote            |  |
| No / Date :ξ                                            | <u>్</u>        |  |
| Company :၄ Req.total Deviation Creditor Levy Commitment | క్              |  |
| Person :ይ                                               | క               |  |
| Telephone :ξ 400.00 400.00                              | <u>ج</u>        |  |
| \$Against CC: 5930B FINANSIELE EN BESTUURSTELSELS       | క్              |  |
| Quote priceț Acc.: 1673 PHOTOGRAPHIC EXPENDITURE        | క్              |  |
| දීUse PF2 or ENTER to return                            | <u>گ</u>        |  |
| Enter-PF1µ00000000000000000000000000000000000           |                 |  |
| Help Menu Enqr Rprt Cnfrm Pg - Pg + Budg Left Righ      | t Term 📄        |  |
| Confirm with PF6                                        | *               |  |

### • ENTER

• Confirm with F6 Requisition number appears.

| SU: Admin Information Systems - sun022.sun.ac.za VT                   |                                           |
|-----------------------------------------------------------------------|-------------------------------------------|
| File Edit Setup Control Window Help                                   |                                           |
| EAS100P UNITRUST MENU STELSEL<br>20180425 INFRASTRUKTUUR INSTALLERING | FBS7 ▲<br>1 More >                        |
| Action: _ (A,C,D,M,N) Requisition number: 2780                        | 318_ Status: <mark>1</mark> Requisition c |
| Directed to : 5905 PURCHASING AND Campus: 1 ST                        | ELL Authorise:                            |
| Received from: 5919 FINANCIAL AND M Campus: 1 ST                      | ELL Refer:                                |
| Creditor :                                                            | Cash disc : %                             |
| CC - Acc. : Project: Budg. yea                                        | r : 2018 Deviat. % : 🛛 🕺 🕺                |
| Ledger Desc:                                                          |                                           |
| Foreign Requisition:                                                  |                                           |
| Delv Name: M SWANEPOEL Date:                                          | 20180425                                  |
| Dept: FINANCIAL AND MANAGEMENT SYSTE Room:                            | *                                         |
| Building: ADMIN BLOK C Street:                                        | VICTORIASTRAAT                            |
| Town: STELLENBOSCHTel:                                                | (021)8084381                              |
| Processed by: FBS7 On:                                                | At:                                       |
| Accountant Approval: On:                                              |                                           |
| Message - Internal:                                                   |                                           |
| Order :                                                               |                                           |
| Tracking Reference:                                                   |                                           |
| Summr: N (Y/N) Calculate VAT : N (                                    | Y/N)                                      |
| Email Address for E-voucher:                                          |                                           |
| Enter-PF1PF2PF3PF4PF5PF6PF7PF                                         | 8PF9PF10PF11PF12                          |
| Help Menu Enqr Rprt                                                   | Budg Left Right Term 🦳                    |
| Requisition created successfully                                      | ·                                         |

#### To change / modify the status:

(This needs to be done so that the process can continue.)

- Action: Fill in [M] modify & (Requisition no.)
- ENTER
- Change status to **2** Approved.
- ENTER Creditor information appears.
- ENTER
- Confirm with F6

| 💺 SU: Admin Information Systems - sun022.sun.ac.za VT      |                                                    |  |
|------------------------------------------------------------|----------------------------------------------------|--|
| File Edit Setup Control Window Help                        |                                                    |  |
| EAS100P UNITRUST MENU STELSEL                              | FBS7                                               |  |
| 20180425 INFRASTRUKTUUR INSTALLERING                       | 1 More >                                           |  |
| Action: D (A,C,D,M,N) Requisition num                      | ber: <mark>2780318_</mark> Status: 2 REQUISITION A |  |
| Directed to : _5905 PURCHASING AND Camp                    | us: 1_ STELL Authorise:                            |  |
| Received from: 5919 FINANCIAL AND M Campus: 1 STELL Refer: |                                                    |  |
| Creditor : <u>11853</u> ANDREW SWARTS PHOT                 | OGRAPHYCash disc :%                                |  |
| CC - Acc. : 5930B 1673 Project:                            | Budg. year : <mark>2018</mark> Deviat. % : %       |  |
| Ledger Desc: 20180430 PROF J DU PLOOY ED                   | UCATIONAL CONFERENCE                               |  |
| Foreign Requisition:                                       |                                                    |  |
| Delv Name: M SWANEPOEL                                     | Date: 20180425                                     |  |
| Dept: FINANCIAL AND MANAGEMENT SYSTE                       | Room: 3308                                         |  |
| Building: ADMIN BLOK C                                     | Street: VICTORIASTRAAT                             |  |
| Town: STELLENBOSCH                                         | Tel: (021)8084381                                  |  |
| Processed by: M SWANEPOEL                                  | On: 2018/04/25 At: 16:41:47:3                      |  |
| Accountant Approval:                                       | On:                                                |  |
| Message - Internal: PREFERRED SUPPLIER                     |                                                    |  |
| Order : PLEASE BE AVAILABLE FROM 18:30 ON 20180430         |                                                    |  |
| Tracking Reference:                                        |                                                    |  |
| Summr: N (Y/N) Calculate VAT : N (Y/N) N                   |                                                    |  |
| Email Address for E-voucher:                               |                                                    |  |
| Enter-PF1PF2PF3PF4PF5PF6PF7PF8PF9PF10PF11PF12              |                                                    |  |
| Help Menu Engr Rprt                                        | Budg Left Right Term 🦳                             |  |
| Record is being displayed 🔹                                |                                                    |  |

By creating an external requisition a commitment appears automatically against the CC and gets releases by time of payment. This indicates that the limit on a CC does not get exceeded. The Purchase department changes the requisition to an external order by modifying the status from 2 to 5.

All status 2 requisitions are directed to the Purchasing department where it is transformed into an order (status changed to a 5 and 2 digits are added to the requisition number). The user receives an e-mail containing the PDF order form and it is their responsibility to inform the supplier of the order number by e-mailing or faxing the order form to the supplier.